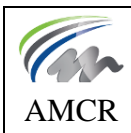

**Installer TEKLA sur son PC** 

## 1. <u>Création et activation d'un compte Trimble.</u>

Le plus simple est d'utiliser votre adresse mail du lycée pour créer votre compte, ce qui vous permettra d'être reconnu comme étudiant.

Vous devez donc être en possession de votre **login lycée** (celui pour vous connecter sur un PC au réseau) et son **mot de passe** 

#### 1.1. Création du compte.

Site Trimble connect : <u>https://connect.trimble.com</u>

|                   |                           | Strimble.                                                                         |
|-------------------|---------------------------|-----------------------------------------------------------------------------------|
|                   |                           | Se connecter à Trimble Connect                                                    |
|                   |                           | Adresse électronique                                                              |
| Créer un compte a | Mot de passe 🖤            |                                                                                   |
| Login :           | loginlycée@lycee-monge.fr | Se connecter                                                                      |
| Mot de passe :    | mot de passe lycée        | Rester connecté Mot de passe oublié ?                                             |
|                   |                           | Créer un nouvel identifiant<br>Trimble                                            |
|                   |                           | OR                                                                                |
|                   |                           | <b>G</b> Sign in with Google                                                      |
|                   |                           | <b><sup>d</sup> Sign in with Apple</b><br>En savoir plus sur la connexion sociale |

#### 1.2. Activation du compte.

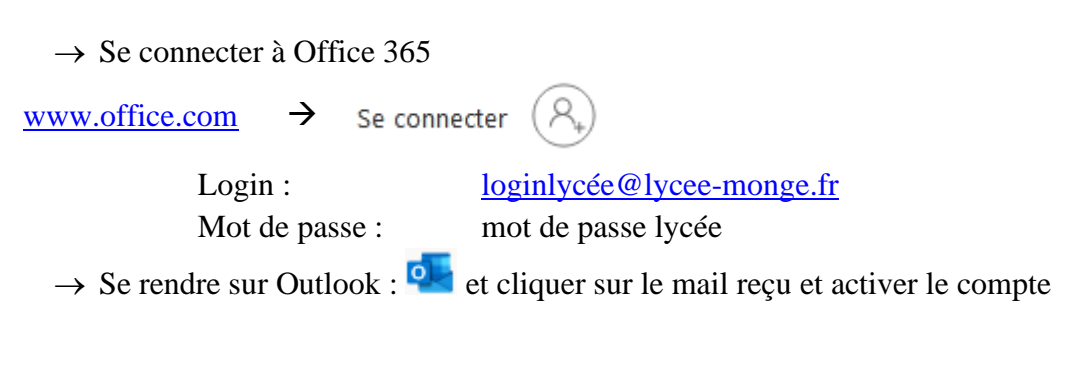

### 2. Activer la licence TEKLA.

- → Sur le site Tekla Campus https://campus.tekla.com/, connectez-vous à votre compte Trimble
- $\rightarrow$  A la 1<sup>ère</sup> connexion vous devez accepter les conditions générales avant de continuer

| @Trimble   |                                                                                                    | III Tekiz Online 💄 and Sanaha                                                                                    |                                                                                                    |
|------------|----------------------------------------------------------------------------------------------------|----------------------------------------------------------------------------------------------------|----------------------------------------------------------------------------------------------------|
| Man profil | MY ORGANIZATION MY LICENSES                                                                                |                                                                                                    | La fenêtre ci-dessous peut s'afficher.<br>Elle ne concerne pas les utilisateurs Tekla                                                                                                    |
| Changer IV | Prénomit                                                                                                   | Langue préférée                                                                                                  | Campus                                                                                                    |
|            | 1004                                                                                                    | Selectionner 🖤                                                                                                   | Oumpus.                                                                                                    |
|            | Non: :                                                                                                    | Situator rep la largia que veus techases attas porte-<br>se revises Teta Onice. Si la service rien pas deportise |                                                                                                    |
|            | (Magnetic                                                                                                  | Page                                                                                                    | 🕼: Trimble. III Tokia Online 💄                                                                                                    |
|            | Nom d'affichage :                                                                                          | Selectionner 🔫                                                                                                   |                                                                                                    |
|            |                                                                                                    | À propos de mer                                                                                                  | Online                                                                                                    |
|            | Mot de passe - ********<br>Modifier le mot de passe<br>E-mail:::auredelaparte@yanou/ri<br>Modifier (e-mail |                                                                                                    | Join your organization<br>To fully enjoy your teke license purchases and related Tekka Online Services, ensure that you are a member of your<br>organization. If your company does not have commercial Tekka licenses yet, you can skip this tab. |
|            | Function                                                                                                   |                                                                                                    | Mon organisation                                                                                                    |
|            |                                                                                                    |                                                                                                    | Vous n'êtes membre d'aucune organisation Telda Online pour le moment.                                                                                                    |
|            | Téléphone                                                                                                  | Faccente la politique de                                                                                         | Contactez l'administrateur. Feila Cirline de votre entreprise pour rejolndre votre organisation ou envoyez une demande d-dessous.                                                                                                    |
|            | /                                                                                                    | confidentialité et les conditions générales                                                                      | DEMANDER Á REJOINDRE L'ORGANISATION                                                                                                    |
|            |                                                                                                    | Yous devisit accepter les conditions<br>générales avant d'accèder à la fonction<br>de commision l                | impossible de suggérer des organisations à partir de votre adresse e-mail. Contactez l'administrateur de votre organisation pour<br>demander à la repondre.                                                                                       |
|            |                                                                                                    |                                                                                                    | INVITATIONS 👔                                                                                                    |
|            |                                                                                                    | Annuler Enregistrer                                                                                              | Auture Invitation à atRicher                                                                                                    |

- → Retournez sur le site Tekla Campus et cliquez sur "Login" : votre licence Tekla Campus est activée
- $\rightarrow$  Indiquez que vous utilisez Tekla Campus en tant qu'étudiant
- → Renseignez votre secteur d'activité et le nom de votre établissement ou de votre entreprise

| uctability star            | rts here                                                                 |                                                                 |                                                       |
|----------------------------|--------------------------------------------------------------------------|-----------------------------------------------------------------|-------------------------------------------------------|
| An online academy          | Tor students and educators to access an                                  | d learn the basics of Tekla's award-winning str                 | ructural engineering and design software              |
|                            | Please tell us mo                                                        | ore about yourself.<br>rrently a *                              | Download                                              |
|                            | - Select -                                                               | *                                                               |                                                       |
| gister                     | My education institut<br>Ecole / Universit                               | ion or company name *<br>é / Entreprise                         | Learn                                                 |
| create your free<br>count. | Once registered, activate your account from the email link you received. | Download your Tekia<br>Structures Learning edition<br>software. | Start learning with our step<br>step video tutorials. |

# 3. <u>Télécharger TEKLA 2023.</u>

- 3.1. <u>Télécharger sur le site TEKLA Campus (https://www.tekla.com/fr/solutions/tekla-campus/etudiants) les 2 fichiers suivants :</u>
  - → TeklaStructures2023ServicePack4.zip
  - $\rightarrow$  Env\_France\_2023\_40.zip

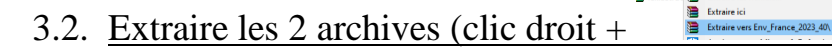

## 4. Installer TEKLA 2023.

4.1. Installer TeklaStructures2023ServicePack4.exe

Il est préférable d'installer le logiciel dans le dossier C:\TeklaStructures (1<sup>er</sup> choix dans la fenêtre d'installation) que dans le dossier C:\ProgramFiles proposé par défaut par Windows

4.2. Installer Env\_France\_2023\_40.exe

# 5. <u>Démarrage de TEKLA 2023.</u>

- 5.1. Lancez TeklaStructures avec l'icône sur le bureau
  - $\rightarrow$  Se loguer avec le compte Trimble (<u>loginlycée@lycee-monge.fr</u>) et mdp
  - $\rightarrow$  Cliquez sur "Se connecter"

### 5.2. <u>Choisir :</u>

- $\rightarrow$  Environnement : France
- $\rightarrow$  Rôle : Acier

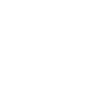